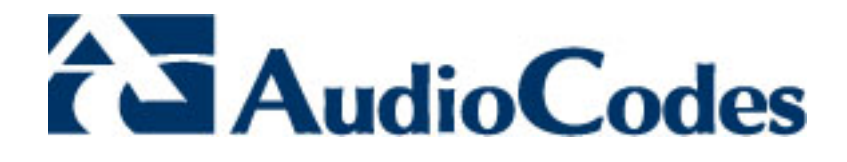

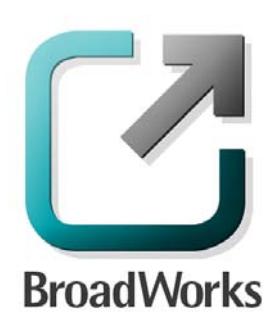

# **BroadSoft Partner Configuration Guide**

AudioCodes Enterprise-SBC – Network Peering

February 2013 Document Version 1.4

1 Hayarden Street, Airport City Lod, Israel, 70151 Tel: +972-3-976-4000 Fax: +972-3-976-4040

WWW.AUDIOCODES.COM

## **BroadWorks<sup>®</sup> Guide**

## **Copyright Notice**

This document describes the configuration procedures required for the AudioCodes E-SBC to be interoperable with BroadWorks.

Information contained in this document is believed to be accurate and reliable at the time of printing. However, due to ongoing product improvements and revisions, AudioCodes cannot guarantee the accuracy of printed material after the date published, nor can it accept responsibility for errors or omissions.

Before consulting this guide always check the Release Notes for this version regarding feature preconditions and/or specific support. In cases where there are differences between this document and the Release Notes, the information in the Release Notes supersedes that in this document.

Updates to this document and other documents can be viewed by registered customers at: <u>http://www.audiocodes.com/downloads</u>.

<sup>©</sup>2013 AudioCodes Ltd. All rights reserved. This document is subject to change without notice. Date Published: February 2013

#### Trademarks

BroadWorks<sup>®</sup> and BroadWorks Assistant–Enterprise<sup>™</sup>, BroadWorks Call Center<sup>™</sup>, BroadWorks Communicator<sup>™</sup>, BroadWorks Receptionist<sup>™</sup>, and BroadWorks Deployment Studio<sup>™</sup> are trademarks of BroadSoft, Inc.

Microsoft, MSN, Windows, and the Windows logo are registered trademarks of Microsoft Corporation. Other product names mentioned in this document may be trademarks or registered trademarks of their respective companies and are hereby acknowledged.

This document is printed in the United States of America.

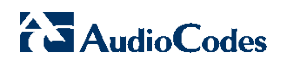

## **Document Revision History**

| Version | Reason for Change                                                                                                    |
|---------|----------------------------------------------------------------------------------------------------|
| 1.1     | Introduced document for AudioCodes E-SBC Product Family version F6.60A.026.003 validation with BroadWorks Release 18.sp1 as a network peering device. |
| 1.2     | Edited and published document.                                                                                                    |
| 1.3     | Modified document title specifying "network peering".                                                                                                 |
| 1.4     | Edited changes and published document.                                                                                                    |

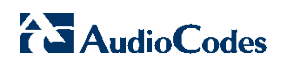

## **Table of Contents**

| 1 Overview                                                                  |    |  |
|-----------------------------------------------------------------------------|----|--|
| 2 Interoperability Status                                                   | 7  |  |
| 2.1 Verified Versions                                                       | 7  |  |
| 2.2 Interface Capabilities Supported                                        | 7  |  |
| 2.3 Known Issues                                                            | 10 |  |
| 3 BroadWorks Configuration                                                  | 11 |  |
| 3.1 BroadWorks Network Server Configuration                                 | 11 |  |
| 3.1.1 BroadWorks Network Server SIP Parameter Configuration                 | 11 |  |
| 3.1.2 BroadWorks Network Server SIP Parameter Configuration Example         | 11 |  |
| 3.2 BroadWorks Application Server Configuration                             | 12 |  |
| 3.2.1 BroadWorks Application Server Startup Parameter Configuration         | 12 |  |
| 3.2.2 BroadWorks Application Server Startup Parameter Configuration Example | 12 |  |
| 3.2.3 BroadWorks Application Server SIP Parameter Configuration             | 14 |  |
| 3.2.4 BroadWorks Application Server SIP Parameter Configuration Example     | 15 |  |
| 4 AudioCodes E-SBC Product Family Configuration                             | 17 |  |
| 4.1 Step 1: Configuring System Network                                      | 18 |  |
| 4.1.1 Configuring Network Interfaces                                        | 18 |  |
| 4.1.2 Setting the Native VLAN ID                                            | 19 |  |
| 4.2 Step 2: Enabling SBC Application                                        | 20 |  |
| 4.3 Step 3: Configuring Media Channels                                      | 21 |  |
| 4.4 Step 4: Configuring Signaling Routing Domains                           | 22 |  |
| 4.4.1 Configuring Media Realms                                              | 22 |  |
| 4.4.2 Configuring SRDs                                                      | 23 |  |
| 4.4.3 Configuring SIP Signaling Interfaces                                  | 24 |  |
| 4.5 Step 5: Configuring Proxy Set Tables                                    | 26 |  |
| 4.6 Step 6: Configuring IP Groups                                           | 29 |  |
| 4.7 Step 7: Configuring IP Profiles                                         | 32 |  |
| 4.8 Step 8: Configuring IP-to-IP Call Routing Rules                         | 35 |  |
| 4.9 Step 9: Configuring General SIP Parameters                              | 41 |  |
| 4.9.1 Configuring Registration Parameters                                   | 41 |  |
| 4.9.2 Configuring Disconnect Parameters                                     | 41 |  |
| Appendix A: Example E-SBC Configuration File                                | 42 |  |
| References                                                                  | 48 |  |

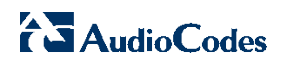

## **Table of Figures**

| Figure 1 E-SBC as Network Device Deployment                                                   |    |
|-----------------------------------------------------------------------------------------------|----|
| Figure 2 Multiple Interface Table Screen                                                      |    |
| Figure 3 Ports Native VLAN                                                                    | 19 |
| Figure 4 Enable SBC Application                                                               |    |
| Figure 5 IP Media Settings                                                                    | 21 |
| Figure 6 Media Realm Table Showing Required Configuration                                     |    |
| Figure 7 Internal Media Realm Configuration                                                   |    |
| Figure 8 External Media Realm Configuration                                                   |    |
| Figure 9 Internal SRD Configuration                                                           |    |
| Figure 10 External SRD Configuration                                                          |    |
| Figure 11 SIP Interface Required Configuration                                                |    |
| Figure 12 Proxy Sets Table 1                                                                  |    |
| Figure 13 Proxy Sets Table 2                                                                  |    |
| Figure 14 Proxy Sets Table 3                                                                  |    |
| Figure 15 IP Group 1 for LAN Devices                                                          |    |
| Figure 16 IP Group 2 for BroadWorks Network Server                                            | 30 |
| Figure 17 IP Group 2 for BroadWorks Application Server                                        |    |
| Figure 19 IP Profile 1 for LAN IP-PBX                                                         |    |
| Figure 20 IP Profile 2 for BroadWorks Server                                                  |    |
| Figure 21 IP-to-IP Routing Table                                                              | 35 |
| Figure 22 Internal to External (BroadWorks Application Server) IP-to-IP Routing Configuration |    |
| (3xx Case)                                                                                    |    |
| Figure 23 External (BroadWorks Application Server) to Internal IP-to-IP Routing Configuration |    |
| (3xx Case)                                                                                    |    |
| Figure 24 REFER Re-routing IP-to-IP Routing Configuration                                     |    |
| Figure 26 Internal to External IP-to-IP Routing Configuration                                 |    |
| Figure 27 External to Internal IP-to-IP Routing Configuration                                 | 40 |
| Figure 28 Registration Parameters Screen                                                      | 41 |
| Figure 30 Disconnect Parameters Screen                                                        | 41 |

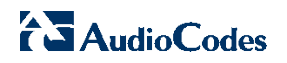

### 1 Overview

This guide describes the configuration procedures required for the AudioCodes Enterprise-Session Border Controller (E-SBC) Product Family to be interoperable of BroadWorks.

The AudioCodes E-SBC product family can be configured to provide various functions in conjunction with BroadWorks including enterprise session border controller and network peering capabilities. This document describes the implementation of the AudioCodes E-SBC as a network peering device. This includes the following AudioCodes E-SBC product models:

- Mediant 800/850
- Mediant 1000B
- Mediant 3000
- Mediant 4000

This guide describes the specific configuration items that are important for use with BroadWorks. It does not describe the purpose and use of all configuration items on the E-SBC. For those details, see the user's manuals supplied by AudioCodes.

For more information, see the user's manuals listed in the *References* section.

## 2 Interoperability Status

This section provides the known interoperability status of the AudioCodes E-SBC Product Family with BroadWorks. This includes the version(s) tested, capabilities supported, and known issues.

Interoperability testing validates that the device interfaces properly with BroadWorks via the SIP interface. Qualitative aspects of the device or device capabilities not affecting the SIP interface, such as display features, performance, and audio qualities, are not covered by interoperability testing. Requests for information and/or issues regarding these aspects should be directed to AudioCodes.

### 2.1 Verified Versions

The following table identifies the verified AudioCodes E-SBC Product Family and BroadWorks versions and the month/year the testing occurred. If the device has undergone more than one test cycle, versions for each test cycle are listed, with the most recent listed first.

*Compatible Versions* in the following table identifies specific AudioCodes E-SBC Product Family versions, which the partner has identified as compatible and should interface properly with BroadWorks. Generally, maintenance releases of the validated version are considered compatible and may not be specifically listed here. Contact AudioCodes for questions concerning maintenance and compatible releases.

**NOTE**: Interoperability testing is usually performed with the latest generally available (GA) device firmware/software and the latest GA BroadWorks release and service pack at the time the testing occurs. If there is a need to use a non-verified mix of BroadWorks and device software versions, customers can mitigate their risk by self-testing the combination using the *BroadWorks Network Device Interoperability Test Plan* [7].

| Verified Versions Table |                       |                                          |                                             |  |
|-------------------------|-----------------------|------------------------------------------|---------------------------------------------|--|
| Date<br>(mm/yyyy)       | BroadWorks<br>Release | E-SBC Product Family<br>Verified Version | E-SBC Product Family<br>Compatible Versions |  |
| 01/2013                 | Release 18.sp1        | F6.60A.026.003                           | None                                        |  |

### 2.2 Interface Capabilities Supported

The AudioCodes E-SBC Product Family has completed interoperability testing with BroadWorks using the *BroadWorks Network Device Interoperability Test Plan* [7]. The results are summarized in the following table.

The BroadWorks test plan is composed of packages, each covering distinct interoperability areas, such as "Basic" call scenarios and "Redundancy" scenarios. Each package is composed of one or more test items, which in turn are composed of one or more test cases. The test plan exercises the SIP interface between the device and BroadWorks with the intent to ensure interoperability sufficient to support the BroadWorks feature set.

The *Supported* column in the following table identifies the AudioCodes E-SBC Product Family's support for each of the items covered in the test plan packages, with the following designations:

- Yes Test item is supported.
- No
   Test item is not supported.
- NA Test item is not applicable to the device type.
- NT Test item was not tested.

Caveats or clarifications are identified in the Comments column.

Note that the *DUT* in the following table refers to the *Device Under Test,* which in this case is the AudioCodes E-SBC Product Family.

| BroadWorks SIP Network Device Interoperability Test Plan Support Table |                                            |           |          |
|------------------------------------------------------------------------|--------------------------------------------|-----------|----------|
| Test Plan Package                                                      | Test Plan Package Items                    | Supported | Comments |
| Basic                                                                  | Call Origination                           | Yes       |          |
|                                                                        | Call Termination                           | Yes       |          |
|                                                                        | Session Audit                              | Yes       |          |
|                                                                        | Session Timer                              | Yes       |          |
|                                                                        | Ringback                                   | Yes       |          |
|                                                                        | Forked Dialog                              | Yes       |          |
|                                                                        | Early UPDATE                               | Yes       |          |
|                                                                        | Early-Session                              | No        |          |
|                                                                        | 181 Call Being Forwarded                   | Yes       |          |
|                                                                        | Dial Plan                                  | Yes       |          |
|                                                                        | DTMF – Inband                              | Yes       |          |
|                                                                        | DTMF – RFC 2833                            | Yes       |          |
|                                                                        | DTMF – DTMF Relay                          | Yes       |          |
|                                                                        | Codec Negotiation                          | Yes       |          |
|                                                                        | Codec Renegotiation                        | Yes       |          |
| BroadWorks Services                                                    | Third-Party Call Control                   | Yes       |          |
|                                                                        | Voice Message Deposit/Retrieval            | Yes       |          |
|                                                                        | Voice Portal Outcall                       | Yes       |          |
|                                                                        | BroadWorks Anywhere                        | Yes       |          |
|                                                                        | Equal Access CIC                           | Yes       |          |
|                                                                        | Diversion Header                           | Yes       |          |
|                                                                        | History-Info Header                        | Yes       |          |
|                                                                        | Calling Line ID                            | Yes       |          |
|                                                                        | Calling Line ID with Unicode<br>Characters | Yes       |          |
|                                                                        | Connected Line ID                          | Yes       |          |

| BroadWorks SIP Network Device Interoperability Test Plan Support Table |                                              |           |                                                                                                    |
|------------------------------------------------------------------------|----------------------------------------------|-----------|----------------------------------------------------------------------------------------------------|
| Test Plan Package                                                      | Test Plan Package Items                      | Supported | Comments                                                                                              |
|                                                                        | Connected Line ID with Unicode<br>Characters | Yes       |                                                                                                    |
|                                                                        | Connected Line ID on UPDATE                  | Yes       |                                                                                                    |
|                                                                        | Connected Line ID on Re-INVITE               | Yes       |                                                                                                    |
|                                                                        | Meet-Me Conferencing                         | Yes       |                                                                                                    |
| DUT Services – Call                                                    | Call Waiting                                 | Yes       |                                                                                                    |
| Control Services                                                       | Call Hold                                    | Yes       |                                                                                                    |
|                                                                        | Call Transfer                                | Yes       |                                                                                                    |
|                                                                        | Three-Way Calling                            | Yes       |                                                                                                    |
|                                                                        | Network-Based Conference                     | Yes       |                                                                                                    |
| DUT Services – Fax                                                     | G711 Fax Passthrough                         | Yes       |                                                                                                    |
|                                                                        | G711 Fax Fallback                            | Yes       |                                                                                                    |
|                                                                        | T38 Fax Messaging                            | Yes       |                                                                                                    |
| Redundancy                                                             | DNS SRV Lookup                               | Yes       |                                                                                                    |
|                                                                        | INVITE Failover                              | Yes       |                                                                                                    |
|                                                                        | INVITE Failover – 302 Contact                | Yes       |                                                                                                    |
|                                                                        | Bye Failover                                 | Yes       |                                                                                                    |
|                                                                        | Global-Failure Response Handling             | Yes       |                                                                                                    |
| Video – Basic Video                                                    | Call Origination                             | Yes       |                                                                                                    |
| Calls                                                                  | Call Termination                             | Yes       |                                                                                                    |
|                                                                        | Call Hold                                    | Yes       |                                                                                                    |
|                                                                        | Call Waiting                                 | Yes       |                                                                                                    |
|                                                                        | Call Transfer                                | Yes       |                                                                                                    |
| Video – BroadWorks                                                     | Auto Attendant                               | Yes       |                                                                                                    |
| video Services                                                         | Auto Attendant – HD                          | NT        | No HD device is available for test.                                                                   |
|                                                                        | Voice Messaging                              | Yes       |                                                                                                    |
|                                                                        | Voice Messaging – HD                         | NT        | No HD device is available for test.                                                                   |
| IPV6                                                                   | Call Origination                             | NT        | IPv6 was not available on<br>BroadSoft Interoperability<br>server during<br>interoperability testing. |
|                                                                        | Call Termination                             | NT        |                                                                                                    |
|                                                                        | Session Audit                                | NT        |                                                                                                    |
|                                                                        | Ringback                                     | NT        |                                                                                                    |
|                                                                        | Codec Negotiation/Renegotiation              | NT        |                                                                                                    |
|                                                                        | Call Control                                 | NT        |                                                                                                    |

BROADSOFT PARTNER CONFIGURATION GUIDE – AUDIOCODES E-SBC NETWORK PEERING

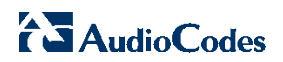

| BroadWorks SIP Network Device Interoperability Test Plan Support Table |                                  |           |          |
|------------------------------------------------------------------------|----------------------------------|-----------|----------|
| Test Plan Package                                                      | Test Plan Package Items          | Supported | Comments |
|                                                                        | Registration with Authentication | NT        |          |
|                                                                        | T38 Fax Messaging                | NT        |          |
|                                                                        | Redundancy                       | NT        |          |
|                                                                        | Video                            | NT        |          |

#### 2.3 Known Issues

This section lists the known interoperability issues between BroadWorks and specific partner release(s). Issues identified during interoperability testing and known issues identified in the field are listed.

The following table provides a description of each issue and, where possible, identifies a workaround. The verified partner device versions are listed with an "X" indicating that the issue occurs in the specific release. The issues identified are device deficiencies or bugs, so typically not BroadWorks release dependent.

The *Issue Number* is a BroadSoft ExtraView partner issue number if the testing was performed by BroadSoft. If the testing was performed by the partner or a third party, the partner may or may not supply a tracking number.

For more information on any issues related to the particular partner device release, see the partner release notes.

| Issue Number | Issue Description     | Partner Version    |
|--------------|-----------------------|--------------------|
|              |                       | F6.60A.02<br>6.003 |
|              | No issues identified. |                    |

## **3** BroadWorks Configuration

This section identifies any unique BroadWorks configuration settings required for interoperability with the E-SBC.

#### 3.1 BroadWorks Network Server Configuration

This section identifies BroadWorks Network Server configuration settings important when deploying the AudioCodes E-SBC Product Family with BroadWorks.

#### 3.1.1 BroadWorks Network Server SIP Parameter Configuration

The following table identifies SIP settings important for use when deploying the AudioCodes E-SBC Product Family with BroadWorks.

| Step   | Command                                                               | Purpose                                                                              |
|--------|-----------------------------------------------------------------------|--------------------------------------------------------------------------------------|
| Step 1 | Enable DNS lookup.<br>NS_CLI/Interface/SIP> set<br>useDNSLookup true  | Configure the Network Server to perform DNS lookup on the host.                      |
| Step 2 | Enable E.164 numbering.<br>NS_CLI/Interface/SIP> set<br>sendE164 true | Configure the Network Server to use E.164 numbering when supported by the routingNE. |

#### 3.1.2 BroadWorks Network Server SIP Parameter Configuration Example

```
NS_CLI/Interface/SIP> get
SIP configuration
_____
  listeningPort = 5060
  T1 = 500
  T2 = 4000
  GlobalCicEnabled = false
  q minimum = 0
  q maximum = 0.5
  useViaHost = true
  useDNSLookup = true
  sendLata = false
  symmetricSignaling = false
  supportTcp = true
  supportDnsNaptr = false
  sendE164
                = true
  maxNumberTcpSocketsPerSystem = 1000
  maxNumberTcpSocketsPerPeer = 100
  autoDiscardStaleConnections = false
  staleConnectionTimerInMinutes = 60
  addCICInSourceId= false
  sendReasonHeader= false
  IMSApplication= false
  BEAApplication= false
  supportRFC3966PhoneContext= false
  redirectNumNonCallThreads = 4
  redirectNumCallThreads = 4
  sipNumNonCallReceiveThreads = 4
```

BROADSOFT PARTNER CONFIGURATION GUIDE – AUDIOCODES E-SBC NETWORK PEERING 20-BD5376-00

```
sipNumCallReceiveThreads = 4
sipNumEncoderThreads = 4
useSessionCompletionTimer = true
sessionCompletionTimerMillis = 5000
udpReceiveBufferSize = 262144
sipIpVersion = both
viaHost =
```

### 3.2 BroadWorks Application Server Configuration

This section identifies BroadWorks Application Server configuration settings important when deploying the AudioCodes E-SBC Product Family with BroadWorks.

#### 3.2.1 BroadWorks Application Server Startup Parameter Configuration

The following table identifies startup settings important for use when deploying the AudioCodes E-SBC Product Family with BroadWorks.

| Step   | Command                                                                                                    | Purpose                                                                               |
|--------|----------------------------------------------------------------------------------------------------|---------------------------------------------------------------------------------------|
| Step 1 | Configure access contact.<br>AS_CLI/System/StartupParam><br>bw.sip.accessclustercontacthost<br>as.iopl.broadworks.net       | Set the BroadWorks access side<br>contact to the Application Server<br>cluster FQDN.  |
| Step 2 | Configure network contact.<br>AS_CLI/System/StartupParam> set<br>bw.sip.networkclustercontacthost<br>as.iopl.broadworks.net | Set the BroadWorks network<br>side contact to the Application<br>Server cluster FQDN. |

#### 3.2.2 BroadWorks Application Server Startup Parameter Configuration Example

```
AS_CLI/System/StartupParam> get
 bw.accounting.numThreads = 1
 bw.accounting.useuuidforlinuxsystemid = false
 bw.asr.source.ip = <nil>
 bw.callcenter.monitoringPeriodThrottling = 5
 bw.callcenter.remoteHostAddress = <nil>
 bw.callcenter.statusDowngradeDelayPeriod = 5
 bw.callhalf.numNonCallThreads = 1
 bw.callhalf.numThreads = 4
 bw.cap.numDecoderThreads = 1
 bw.cap.numEncoderThreads = 1
 bw.cpl.cplHttpRequestTimeout = 20
 bw.cpl.maxNumHttpWorkerThreads = 10
 bw.cpl.minNumHttpWorkerThreads = 1
 bw.database = AppServer
 bw.diameter.ps.identity = identity
 bw.diameter.ps.listeningAddress = 199.19.193.10
 bw.diameter.ps.maxPoolSize = 1
 bw.diameter.xs.identity = identity
 bw.diameter.xs.listeningAddress = 199.19.193.10
 bw.diameter.xs.maxPoolSize = 1
 bw.eccr.eventQueueFileSize = 4096
 bw.eccr.numEventQueueFiles = 2048
 bw.eccr.numProcessors = 4
```

```
bw.ecl.eventOueueFileSize = 2048
bw.ecl.eventQueueMemSize = 10
bw.ecl.numEventQueueFiles = 2048
bw.ecl.numProcessors = 1
bw.eventnotification.disablestartupnotification = false
bw.eventnotification.startupnotificationdelay = 0
bw.http.mediaif = <nil>
bw.ims.max.threads = 128
bw.ims.min.threads = 10
bw.mediacr.numberOfThreads = 1
bw.mediacr.tcpConnectionTimeout = 5
bw.mediacr.warningTimeout = 0
bw.mediacr.watchdogTimeout = 0
bw.meetmeconferencing.xsiEventsThreshold = 1000
bw.mgcp.numEncoderThreads = 1
bw.mgcp.numThreads = 2
bw.nameservice.cachePolicy = Configured
bw.nameservice.cacheTtlSecs = 86400
bw.nameservice.denyTimeBoundedDuplicateLookups = true
bw.nameservice.nCachePolicy = Configured
bw.nameservice.nCacheTtlSecs = 600
bw.nameservice.timeBoundedPoolSize = 2
bw.nameservice.unreachableServerLingerSecs = 60
bw.nameservice.useAdditionalSrvRrs = true
bw.ocic.numDecoderThreads = 1
bw.ocic.numEncoderThreads = 1
bw.persistence.xla.server.port = 2048
bw.ps.dms.numThreads = 1
bw.ps.ocip.slowOCIPTransactionsNumThreads = 5
bw.routepoint.failThrottleInterval = 1000
bw.routepoint.numCallToProcessPerInterval = 5
bw.service.calltypequery = false
bw.servicecontrol.numThreads = 1
bw.sh.numThreads = 4
bw.sh.systemRefreshPublicIdentitiesPerHour = 10000
bw.sip.accessclustercontacthost = as.iop1.broadworks.net
bw.sip.accessclustercontactincludetcptransport = true
bw.sip.accessclustercontactincludeudptransport = false
bw.sip.accessclustercontactport = <nil>
bw.sip.accessinterfaceviahost = <nil>
bw.sip.maxsipcallinvitingpersipuacalled = 100
bw.sip.maxsipcallinvitingpersipuacaller = 100
bw.sip.maxsipcallpersipua = 100
bw.sip.msclustercontacthost = <nil>
bw.sip.msclustercontactincludetcptransport = true
bw.sip.msclustercontactincludeudptransport = false
bw.sip.msclustercontactport = <nil>
bw.sip.msinterfaceviahost = <nil>
bw.sip.networkclustercontacthost = as.iop1.broadworks.net
bw.sip.networkclustercontactincludetcptransport = true
bw.sip.networkclustercontactincludeudptransport = false
bw.sip.networkclustercontactport = <nil>
bw.sip.networkinterfacehost = <nil>
bw.sip.networkinterfaceport = <nil>
bw.sip.networkinterfacetransport = <nil>
bw.sip.networkinterfaceviahost = <nil>
bw.sip.numEncoderThreads = 1
```

```
bw.sip.numNonCallThreads = 2
 bw.sip.numThreads = 2
 bw.sip.peeraccessinterfacehost = <nil>
 bw.sip.peeraccessinterfaceport = <nil>
 bw.sip.peeraccessinterfacetransport = <nil>
 bw.sip.peernetworkinterfacehost = <nil>
 bw.sip.peernetworkinterfaceport = <nil>
 bw.sip.peernetworkinterfacetransport = <nil>
 bw.sip.replicated.accessclustercontacthost = <nil>
 bw.sip.replicated.accessinterfaceviahost = <nil>
 bw.sip.replicated.msclustercontacthost = <nil>
 bw.sip.replicated.msinterfaceviahost = <nil>
 bw.sip.replicated.networkclustercontacthost = <nil>
 bw.sip.replicated.networkinterfaceviahost = <nil>
 bw.sip.tcp.sendBufferSize = 0
 bw.sip.udp.receiveBufferSize = 262144
 bw.soap.max.threads = 32
 bw.soap.min.threads = 1
 bw.soap.perguery.timeout = 2
 bw.xs.oci.reconnectIntervalInSeconds = 30
 bw.xs.oci.timeoutInSeconds = 7
  customerSoundFileDir = /var/broadworks/userfiles/customFiles/
 dtdLocation = /usr/local/broadworks/bw_base/conf/cpl.dtd
  java.ldap.connect.timeout = 5
 org.apache.commons.logging.Log =
com.broadsoft.util.log.CommonsLoggingInputChannel
 privateIPAddress = <nil>
 privateIPv6Address = <nil>
 publicIPAddress = 199.19.193.10
 publicIPv6Address = 2620:108:0:b600:20c:29ff:fece:f140
```

## 3.2.3 BroadWorks Application Server SIP Parameter Configuration

The following table identifies SIP settings important for use when deploying the AudioCodes E-SBC Product Family with BroadWorks.

| Step   | Command                                                                                                    | Purpose                                                   |
|--------|----------------------------------------------------------------------------------------------------|-----------------------------------------------------------|
| Step 1 | Enable 3264 hold implementation.<br>AS_CLI/Interface/SIP> set<br>enableHoldNormalization true<br>AS_CLI/Interface/SIP> set<br>networkHoldNormalization<br>useRfc3264 | Configure BroadWorks to use RFC 3264 hold implementation. |
| Step 2 | Enable privacy version<br>AS_CLI/Interface/SIP> set<br>privacyVersion RFC3323                                                                                        | Set privacy version to RFC 3323.                          |
| Step 3 | Enable INVITE without SDP on<br>network side.<br>AS_CLI/Interface/SIP> set<br>networkSupportInviteWithoutSdp<br>true                                                 | Configure the network side to support INVITE without SDP. |

| Step   | Command                                                                                                    | Purpose                                               |
|--------|----------------------------------------------------------------------------------------------------|-------------------------------------------------------|
| Step 4 | Enable forking on network side.<br>AS_CLI/Interface/SIP> set<br>networkForkingSupport<br>multipleDialogsWithErrorCorrection | Configure the network side to support forking dialog. |
| Step 5 | Enable digit collection.<br>AS_CLI/Interface/SIP> set<br>requiresBroadWorksDigitCollection<br>true                          | Enable digit collection on BroadWorks.                |
| Step 6 | Enable 181 responses.<br>AS_CLI/Interface/SIP> set<br>send181Response true                                                  | Enable BroadWorks to send or proxy 181 responses.     |

#### 3.2.4 BroadWorks Application Server SIP Parameter Configuration Example

```
AS CLI/Interface/SIP> get
 t1 = 1000
 t2 = 8000
 maxForwardingHops = 20
  inviteAuthenticationRatio = 1.0
 encryptFromHeader = true
 100rel = true
 useDomainForSubscriberAddress = true
 accessControl = false
 sendE164 = true
 suspiciousAddressThreshold = 3
 privacyVersion = RFC3323
 privacyEnforceScreening = false
 listeningPort = 5060
 networkProxyHost =
 networkProxyPort =
 networkProxyTransport = unspecified
 accessProxyHost =
 accessProxyPort =
 accessProxyTransport = unspecified
 supportDnsSrv = true
 maxAddressesPerHostname = 10
 maxAddressesPerHostnameInDialog = 4
 useDomainForRealm = true
 defaultRealm = BroadWorks
 includeT38CapabilityInfo = true
 reInviteAuthentication = true
 supportAnswerAfter = true
 networkSupportGtd = false
 privateDialPlanOriginatorUsesExtension = false
 disallowHoldingEmergencyCall = false
 enableHoldNormalization = true
 callingPartyCategoryFormat = cpc
 networkSupportInviteWithoutSdp = true
 symmetricSignaling = true
 supportTcp = true
 supportDnsNaptr = false
  sendCarrierSelection = true
  sendDialedCAC = false
```

BROADSOFT PARTNER CONFIGURATION GUIDE – AUDIOCODES E-SBC NETWORK PEERING 20-BD5376-00

originatingTrunkGroupFormat = otg destinationTrunkGroupFormat = dtg supportRFC3398 = false restrictedDisplayName = Anonymous maxNumberTcpSocketsPerSystem = 1000 maxNumberTcpSocketsPerPeer = 100 autoDiscardStaleConnections = false staleConnectionTimerInMinutes = 60 treatDTMFPoundAsFlash = true supportPEarlyMediaHeader = false sendDiversionInhibitor = true networkSupportVideo = true callingPartyE164Normalization = systemCountryCode supportRFC3966PhoneContext = false includePrivacyUser = true broadworksHoldingSDPMethod = holdSDP broadworksHoldingSDPNetAddress = 199.19.193.10 broadworksHoldingSDPIPv6NetAddress = 2620:108:0:b600:20c:29ff:fece:f140 useStrictRFC3264Compliance = true disableSDPChangesForAnswerResponses = true accessForkingSupport = multipleDialogsWithErrorCorrection networkForkingSupport = multipleDialogsWithErrorCorrection proxyInfoInAllowHeader = true proxyUpdateInAllowHeader = true useSessionCompletionTimer = false sessionCompletionTimer = 5000 useHistoryInfoHeaderOnNetworkSide = true requiresBroadWorksDigitCollection = true supportXFeatureControl = false chargeHeaderFormat = chargeHeaderTel noaValue = clgp-ani-natl-num forceAnswerSDPOnAnswer = true sendXBroadWorksDNCHeader = false encryptXBroadWorksDNCHeader = false xBroadWorksDNCHeaderKey = m!rUqR\x24T8Z7NqSyD allowBroadWorksConferenceInfo = false sendCallerNameInfoForNetworkCalls = true includeClassmark = false send181Response = true routeToTrunkingDomainByDefault = false clusterAddress = disabledCLIDNumberValue = suppressImplicitReferSubscription = perRFC3515 networkSendIdentityInUpdateAndReInvite = true networkReceiveIdentityInUpdateAndReInvite = true enableTS29163Compliance = false redirectingAssertedIdentityPolicy = assertedIdentity useAssertedIdentityForPrivateCLID = false transferNetworkCauseID = false sipIpVersion = both networkHoldNormalization = useRfc3264 supportPrivacyNone = false reportAltcSupported = true suppressUnreliableAlertingForIVR = false

## 4 AudioCodes E-SBC Product Family Configuration

The AudioCodes E-SBC Product Family can be configured with a configuration file through its embedded web server. To retrieve the currently-used parameter settings, use the link in your browser: *HTTP://<device IP address>/* to retrieve the currently-used INI file. The file can then be modified and downloaded back to the device.

The following examples describe how to set the parameters using a configuration file.

The capabilities of the AudioCodes E-SBC Product Family have been verified for use with BroadWorks based on the settings described in the following table. For more information on the meaning, purposes, and applicability of the individual configuration items, refer to the specific device configuration guide listed in the *References* section.

#### **Configuration Files**

| Files Provided by Partner | Description                                                                                      |
|---------------------------|--------------------------------------------------------------------------------------------------|
| *.CMP                     | Contains the device firmware load.                                                               |
| *.INI                     | Voice <i>ini</i> file: Contains configurable parameters for the Voice session controller device. |
| use_tones.dat             | This is the Call Progress Tones file.                                                            |

When new software (\*.cmp) is downloaded to the E-SBC device, follow these steps. After downloading, you must reset the device for it to take effect.

| Step   | Command                                                                                                    |
|--------|----------------------------------------------------------------------------------------------------|
| Step 1 | Log on to the AudioCodes web client and open the "Software Upgrade Wizard".<br>Go to the Management tab $\rightarrow$ Software Update menu $\rightarrow$ Software Upgrade Wizard; the<br>Software Upgrade Wizard page appears. |
| Step 2 | Click the Start Software Upgrade button; the Load a CMP file Wizard page appears.                                                                                                    |
| Step 3 | Use the <b>Browse</b> button to locate the required CMP file. Click <b>Send File</b> . The file is sent to the gateway.                                                                                                    |
| Step 4 | You can now download the remaining files required.                                                                                                    |
| Step 5 | Click Reset.                                                                                                    |

When only the *ini* file is downloaded to the E-SBC device, follow these steps. After downloading the new *ini* file, you must reset the device for it to take effect.

| Step   | Command                                                                                                    |
|--------|----------------------------------------------------------------------------------------------------|
| Step 1 | Log on to the AudioCodes web client and open the "Configuration File" page. Go to Management tab $\rightarrow$ Software Update menu $\rightarrow$ Configuration File.                                                                                        |
| Step 2 | You can choose whether to send a Voice <i>ini</i> file or Data configuration <i>ini</i> file. Use the <b>Browse</b> button to locate the required file. Click <b>Send ini File</b> . The file is sent to the gateway. The E-SBC device resets automatically. |

### 4.1 Step 1: Configuring System Network

This procedure describes system configuration items that are generally required for the E-SBC device Network Setting.

There are several ways to deploy the E-SBC; this Partner Configuration Guide covers only the following scenario.

The E-SBC deployed in this scenario, interfaces between the enterprise users of the IP-PBX located in the Local Area Network (LAN) and the BroadWorks Network Server and Application Server located in the Wide Area Network (WAN).

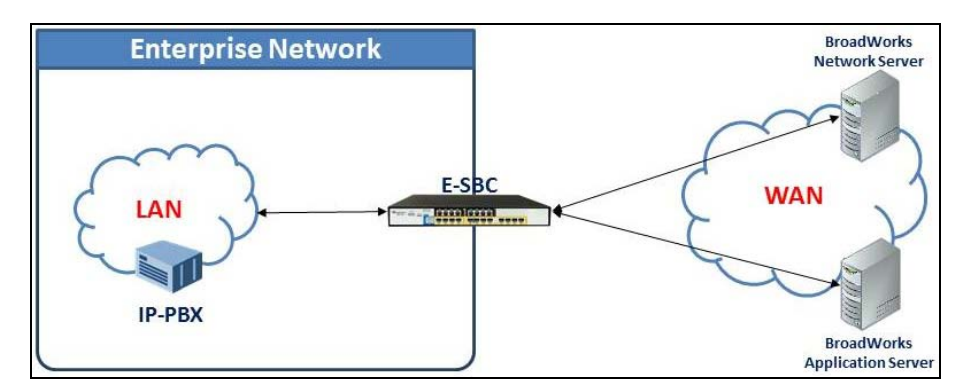

Figure 1 E-SBC as Network Device Deployment

#### 4.1.1 Configuring Network Interfaces

This procedure describes typical physical LAN port connections of the deployed E-SBC at the Enterprise. The type of physical LAN connection depends on the method used for connecting to the Enterprise's network.

In this example, E-SBC connects to the LAN and WAN using dedicated LAN ports that is, two ports and network cables) and with two logical Network Interfaces at the enterprise (one to the LAN and one to the WAN).

- The Multiple Interface Table page allows you to configure the IP addresses, Default Gateway (DG), and Virtual Local Area Network (VLANs) for the device, one for each of the following interface names:
- LAN VoIP (Voice)
- WAN VoIP (WanBS)

To configure a Network Interface, use the following steps.

 Open the Multiple Interface Table page (Configuration → Network Settings → IP Settings).

| Index | Application Type       | Interface Mode | IP Address      | Prefix<br>Length | Gateway         | VLAN<br>ID | Interface Name | Primary DNS Server IP<br>Address | Secondary DNS Server<br>IP Address | Underlying |
|-------|------------------------|----------------|-----------------|------------------|-----------------|------------|----------------|----------------------------------|------------------------------------|------------|
| 0 0   | OAMP + Media + Control | iPv4 Manual    | 10.15.17.100    | 16               | 10.15.0.1       | 1          | Voice          | 10.1.1.11                        | 10.1.1.10                          | GROUP_1    |
| 1 0   | Modia + Control        | IPv4 Manual    | 195.189.192.150 | 25               | 195 189 192 129 | 2          | WanBS          | 00 179 52 100                    | 80.179.55,100                      | GROUP_2    |

Figure 2 Multiple Interface Table Screen

 Select the Index Radio button corresponding to the Application Type OAMP + Media + Control that is, LAN), and then click Edit.

Set the following parameters:

- IP-Address: <E-SBC IP-Address> (for example, "10.15.17.100").
- Prefix Length: <Subnet Mask in bits> (for example, 1"6" for "255.255.0.0").
- Gateway: <Gateway Default Gateway> (for example, "10.15.0.1").
- VLAN ID: < Vlan ID number> (for example, "1").
- Interface Name: <Internal Name> (that is, "Voice").
- Primary DNS Server IP Address: < DNS IP-Address> (for example, "10.1.1.11").
- Secondary DNS Server IP Address: <DNS IP-Address> (for example, "10.1.1.10").
- Underlying Interface: <Group number> (for example, "GROUP\_1").
- 3) Add another network interface (for the WAN side). Enter "1" and click Add Index.

Set the following parameters:

- Application Type: "Media + Control"
- IP-Address: <WAN IP-Address> (for example, "195.189.192.150").
- Prefix Length: <Subnet Mask in bits> (for example, "16" for "255.255.0.0").
- Gateway: <DG Router's IP Address> (for example, "195.189.192.129").
- VLAN ID: < Wan VLAN ID number> (for example, "2").
- Interface Name: <Wan Name> (for example, "WanBS").
- Primary DNS Server IP Address: <DNS IP-Address> (for example, "80.179.52.100").
- Secondary DNS Server IP Address: <DNS IP-Addr> (for example, "80.179.55.100").
- Underlying Interface:<Group number> (for example, "GROUP\_2").
- 4) Click **Apply** and then **Done**.

#### 4.1.2 Setting the Native VLAN ID

To set the Native VLAN ID, using the following steps:

- Open the Physical Ports Settings page (Configuration → VoIP → Network → Physical Ports Settings).
- 2) For GROUP\_1 set Native Vlan to "1" (assigned to Network Interface Voice).
- 3) For GROUP\_2 set Native Vlan to "2" (assigned to Network Interface WanBS).

| Ind | ex         | Port   | Mode   | Na | tive Vlan | Speed&Duplex     | Description   | Group Member | Group Status |
|-----|------------|--------|--------|----|-----------|------------------|---------------|--------------|--------------|
| 1   | 0          | GE_4_1 | Enable |    | 1         | Auto Negotiation | User Port #0  | GROUP_1      | Active       |
| 2   | 0          | GE_4_2 | Enable |    | 1         | Auto Negotiation | User Port #1  | GROUP_1      | Redundant    |
| 3   | 0          | GE_4_3 | Enable |    | 2         | Auto Negotiation | User Port #2  | GROUP_2      | Active       |
| 4   | 0          | GE_4_4 | Enable |    | 2         | Auto Negotiation | User Port #3  | GROUP_2      | Redundant    |
| 5   | 0          | FE_5_1 | Enable |    | 1         | Auto Negotiation | User Port #4  | GROUP_3      | Active       |
| 6   | 0          | FE_5_2 | Enable |    | 1         | Auto Negotiation | User Port #5  | GROUP_3      | Redundant    |
| 7   | 0          | FE_5_3 | Enable |    | 1         | Auto Negotiation | User Port #6  | GROUP_4      | Active       |
| 8   | 0          | FE_5_4 | Enable |    | 1         | Auto Negotiation | User Port #7  | GROUP_4      | Redundant    |
| 9   | 0          | FE_5_5 | Enable |    | 1         | Auto Negotiation | User Port #8  | GROUP_5      | Active       |
| 10  | $\bigcirc$ | FE_5_6 | Enable |    | 1         | Auto Negotiation | User Port #9  | GROUP_5      | Redundant    |
| 11  | 0          | FE_5_7 | Enable |    | 1         | Auto Negotiation | User Port #10 | GROUP_6      | Active       |
| 12  | $\bigcirc$ | FE_5_8 | Enable |    | 1         | Auto Negotiation | User Port #11 | GROUP_6      | Redundant    |

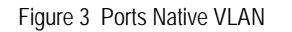

### 4.2 Step 2: Enabling SBC Application

This procedure describes how to enable the SBC application mode.

For the E-SBC to operate as an SBC, you need to enable the SBC application. Once enabled, the SBC-specific parameters and pages become available in the web interface.

To enable the SBC Application, use the following steps.

- 1) Open the Applications Enabling page (Configuration  $\rightarrow$  VoIP  $\rightarrow$  Applications Enabling  $\rightarrow$  Applications Enabling).
- 2) From the SBC Application drop-down list, select "Enable".

| ▼                      |           |
|------------------------|-----------|
| SAS Application        | Disable 👻 |
| 🗲 SBC Application      | Enable 👻  |
| 🔗 IP to IP Application | Disable 🗸 |

Figure 4 Enable SBC Application

- 3) Click **Submit** to apply the changes.
- 4) Save your settings to the flash memory and reset the device.

## 4.3 Step 3: Configuring Media Channels

This procedure describes how to configure the number of media channels for the IP media.

To perform the coder transcoding, you need to define digital signaling processors Digital Signal Processor (DSP) channels. The number of media channels represents the number of DSP channels that the device allocates from IP-to-IP calls (the remaining DSP channels can be used for PSTN calls).

To configure media channels, use the following steps.

 Open the IP Media Settings page (Configuration tab → VoIP menu → IP Media → IP Media Settings).

| - |                          |           |
|---|--------------------------|-----------|
| 4 | Number of Media Channels | 31        |
| 4 | Voice Streaming          | Disable 💌 |
|   | NetAnn Announcement ID   | annc      |
|   | MSCML ID                 | ivr       |
|   | Transcoding ID           | trans     |

Figure 5 IP Media Settings

2) Set the Number of Media Channels (for example, "31").

#### 4.4 Step 4: Configuring Signaling Routing Domains

This procedure describes how to configure the Signaling Routing Domain (SRD).

An SRD is a set of definitions comprising IP interfaces, device resources, SIP behaviors, and media realms. Together, these create virtual multi-service gateways from a single physical device.

Once configured, the SRD can be assigned to an IP Group (see 4.6 Step 6: Configuring IP Groups) and/or to a Proxy Set (see 4.5 Step 5: Configuring Proxy Set Tables).

#### 4.4.1 Configuring Media Realms

A Media Realm represents a set of ports, associated with an IP interface, that are used by the E-SBC to transmit or receive media (RTP or SRTP). When in use, Media Realms are associated with SRDs or IP Groups.

The simplest configuration is to create one Media Realm for internal traffic, and another for external (Internet-facing) traffic.

You need to configure two Media Realms as shown in the following figure.

| Med<br>Add | ia Realm Table   |                                          |                          |
|------------|------------------|------------------------------------------|--------------------------|
| Index      | Media Realm Name | IPv4 Interface Name                      | IPv6 Interface Name      |
| 1          | LanRealm         | Voice                                    | None                     |
| 2          | WanRealm         | WanBS                                    | None                     |
|            |                  | a << Page 1 of 1 → + Show 10 ▼ records r | per page View 1 - 2 of 2 |

Figure 6 Media Realm Table Showing Required Configuration

To configure an Internal Media Realm, use the following steps.

- 1) Open the SIP Media Realm Table page (Configuration → VolP → Media → Media Realm Configuration).
- 2) Click Add.

| Edit Record                  | ×               |
|------------------------------|-----------------|
| Index                        | 1               |
| Media Realm Name             | LanRealm        |
| IPv4 Interface Name          | Voice 💌         |
| IPv6 Interface Name          | None 💌          |
| Port Range Start             | 6000            |
| Number Of Media Session Legs | 10              |
| Port Range End               | 6090            |
| Trans Rate Ratio             | 0               |
| Is Default                   | Yes 💌           |
|                              | Submit × Cancel |

Figure 7 Internal Media Realm Configuration

- 3) In the Index field, enter "1".
- 4) In the Media Realm Name field, enter a name (for example, "LanRealm").

- 5) From the IPv4 Interface Name drop-down list, select interface name "Voice".
- 6) In the *Port Range Start* field, enter a number that represents the lowest UDP port number that will be used for media in the LAN (for example, "6000").
- 7) In the *Number of Media Session* Legs field, define the number of media sessions that are assigned with the port range (for example, "10")
- 8) Click Submit.

To configure an external Media Realm, use the following steps.

- Open the SIP Media Realm Table page (Configuration → VoIP → Media → Media Realm Configuration).
- 2) Click Add.

| Edit Record                  | ×               |
|------------------------------|-----------------|
| Index                        | 2               |
| Media Realm Name             | WanRealm        |
| IPv4 Interface Name          | WanBS 💌         |
| IPv6 Interface Name          | None 💌          |
| Port Range Start             | 7000            |
| Number Of Media Session Legs | 10              |
| Port Range End               | 7090            |
| Trans Rate Ratio             | 0               |
| Is Default                   | No 💌            |
|                              | Submit × Cancel |

Figure 8 External Media Realm Configuration

- 3) In the *Index* field, enter "2".
- 4) In the Media Realm Name field, enter a name (for example, "WanRealm").
- 5) From the IPv4 Interface Name drop-down list, select interface name "WanBS".
- 6) In the *Port Range Start* field, enter a number that represents the lowest UDP port number that will be used for media in the WAN (for example, "7000").
- 7) In the *Number of Media Session Legs* field, define the number of media sessions that are assigned with the port range (for example, "10").
- 8) Click **Submit**.

#### 4.4.2 Configuring SRDs

To configure an internal SRD, use the following steps.

- 1) Open the SRD Table page (Configuration  $\rightarrow$  VoIP  $\rightarrow$  Control Network  $\rightarrow$  SRD Table).
- 2) Add an entry with Index "1" to the *SRD* table. This will represent the SBC's internal interface (towards the LAN).
- 3) Assign a descriptive name to the interface entry (for example, "LanSRD").
- 4) Enter the *Media Realm field* value, (for example, "LanRealm").

| ▼                    |              |  |  |  |
|----------------------|--------------|--|--|--|
| SRD Index            | 1 - LanSRD 🗨 |  |  |  |
| ✓ Common Parameters  |              |  |  |  |
| SRD Name             | LanSRD       |  |  |  |
| Media Realm LanRealm |              |  |  |  |
| ▲ SBC Parameters     |              |  |  |  |

Figure 9 Internal SRD Configuration

#### 5) Click **Submit**.

To configure an external SRD, use the following steps.

- 1) Open the SRD Table page (Configuration  $\rightarrow$  VoIP  $\rightarrow$  Control Network  $\rightarrow$  SRD Table).
- 2) Add an entry with Index "2" to the SRD table. This will represent the SBC's External interface (towards the WAN).
- 3) Assign a descriptive name to the interface entry (for example, "WanSRD").
- 4) Enter the *Media Realm* field value, (for example, "WanRealm").

| ▼                    |            |  |  |  |
|----------------------|------------|--|--|--|
| SRD Index            | 2 - WanSRD |  |  |  |
| ✓ Common Parameters  |            |  |  |  |
| SRD Name             | WanSRD     |  |  |  |
| Media Realm WanRealm |            |  |  |  |
| ▲ SBC Parameters     |            |  |  |  |

Figure 10 External SRD Configuration

5) Click **Submit**.

#### 4.4.3 Configuring SIP Signaling Interfaces

A SIP Signaling Interface represents a combination of ports (UDP, TCP, and TLS) associated with a specific IP address. It allows other SIP nodes on the network to communicate with a specific, using the SIP Interface associated with it.

You need to specify internal and external SIP interfaces for the device as shown in following figure and described in the subsequent sub-sections:

| Index |   | lex        | Network Interface | Application Type | UDP Port | TCP Port | TLS Port | SRD | Message Policy |
|-------|---|------------|-------------------|------------------|----------|----------|----------|-----|----------------|
| 1     | L | $\bigcirc$ | Voice             | SBC              | 5060     | 5060     | 5061     | 1   | None           |
| 1     | 2 | $\bigcirc$ | WanBS             | SBC              | 5060     | 5060     | 5061     | 2   | None           |

Figure 11 SIP Interface Required Configuration

To configure internal SIP Signaling Interfaces, use the following steps.

- Open the SIP Interface Table page (Configuration → VoIP → Control Network → SIP Interface Table).
- 2) Create a new row; enter "1" and then click Add.
- 3) In the Network Interface field, enter the name "Voice".
- 4) From the Application Type drop-down list, select "SBC".

- 5) Verify the UDP Port is "5060".
- 6) Set the SRD field value to "1".
- 7) Click Apply.

To configure external SIP Signaling Interfaces, use the following steps.

- 1) Open the SIP Interface Table page (Configuration → VoIP → Control Network → SIP Interface Table).
- 2) Select the row with Index "2" (WAN).
- 3) In the Network Interface field, enter the name "WanBS".
- 4) From the Application Type drop-down list, select "SBC".
- 5) Verify the UDP Port is "5060".
- 6) Set the SRD field value to "2".
- 7) Click Apply.

### 4.5 Step 5: Configuring Proxy Set Tables

The following procedure describes how to configure the Proxy Set table. It represents the address to which the E-SBC sends INVITE messages when it offers a SIP session (call).

You need to configure a proxy set for each of the following entities:

- LAN devices
- BroadWorks Network Server
- BroadWorks Application Server

To configure a Proxy Set for LAN IP-PBX, use the following steps.

1) Open the Proxy Sets page (Configuration tab  $\rightarrow$  VoIP menu  $\rightarrow$  Control Network  $\rightarrow$  Proxy Sets Table).

| •                           |              |               |          |                | _ |  |
|-----------------------------|--------------|---------------|----------|----------------|---|--|
| Proxy S                     | Proxy Set ID |               |          |                | * |  |
|                             |              |               |          |                |   |  |
|                             |              | Proxy Address |          | Transport Type |   |  |
|                             | 1            | 10.15.2.12    |          | ~              |   |  |
|                             | 2            |               |          | ~              |   |  |
|                             | 3            |               |          | ~              |   |  |
|                             | 4            |               |          | ~              |   |  |
|                             | 5            |               |          | ~              |   |  |
|                             |              |               |          |                |   |  |
| •                           |              |               |          |                |   |  |
| Enable F                    | roxy         | y Keep Alive  | Disable  | •              | * |  |
| Proxy K                     | еер          | Alive Time    | 60       |                |   |  |
| Proxy Load Balancing Method |              | Disable       | •        | ~              |   |  |
| Is Proxy Hot Swap           |              | No            |          | *              |   |  |
| Proxy Redundancy Mode       |              | Not Co        | nfigured | *              |   |  |
| →SRD Index                  |              | 1             |          |                |   |  |
| Classific                   | atio         | n Input       | IP only  |                | * |  |

Figure 12 Proxy Sets Table 1

- 2) From the Proxy Set ID drop-down list, select "1".
- 3) Configure the LAN device IP Address (for example, "10.15.2.12").
- 4) Set *SRD Index* to "1" (this allows classification by the Proxy Set for this SRD ID in the IP Group, pertaining to the LAN devices).

To configure a Proxy Set for BroadWorks Network Server, use the following steps.

1) Open the Proxy Sets Table page (Configuration tab  $\rightarrow$  VoIP menu  $\rightarrow$  Control Network  $\rightarrow$  Proxy Sets Table).

| -                     |                             |                        |         |                |   |  |
|-----------------------|-----------------------------|------------------------|---------|----------------|---|--|
| Proxy S               | et IC                       | )                      | 2       |                | * |  |
|                       |                             |                        |         |                |   |  |
|                       |                             | Proxy Address          |         | Transport Type |   |  |
|                       | 1                           | ns.iop1.broadworks.net |         | UDP 💙          |   |  |
|                       | 2                           |                        |         |                |   |  |
|                       | з                           |                        |         | ~              |   |  |
|                       | 4                           |                        |         | ~              |   |  |
|                       | 5                           |                        |         | ~              |   |  |
|                       |                             | ·                      |         |                |   |  |
| •                     |                             |                        |         |                |   |  |
| Enable F              | rox                         | y Keep Alive           | Disable | e              | * |  |
| Proxy K               | Proxy Keep Alive Time       |                        | 30      |                |   |  |
| Proxy Lo              | Proxy Load Balancing Method |                        |         |                | ~ |  |
| Is Proxy Hot Swap     |                             |                        | Yes     |                | * |  |
| Proxy Redundancy Mode |                             | Parking                | 9       | ~              |   |  |
|                       |                             |                        | 2       |                |   |  |
| Classific             | Classification Input        |                        |         |                | * |  |

Figure 13 Proxy Sets Table 2

- 2) From the *Proxy Set ID* drop-down list, select "2".
- 3) Configure the BroadWorks Network Server FQDN (for example, "ns.iop1.broadworks.net").
- 4) In the *Proxy Keep Alive Time* field, enter "30".
- 5) From the Is Proxy Hot Swap drop-down list, select "Yes".
- 6) From the Proxy Redundancy Mode drop-down list, select:
  - "Parking" The device continues operating with a redundant Proxy server.
  - "Homing" The device always attempts to operate with the primary Proxy server.
- 7) In the *SRD Index* field, enter "2" (this allows classification by the Proxy Set for this SRD ID in the IP Group, pertaining to the BroadWorks Network Server).

To configure Proxy Sets for the BroadWorks Application Server, use the following steps.

1) Open the Proxy Sets Table page (Configuration tab  $\rightarrow$  VoIP menu  $\rightarrow$  Control Network  $\rightarrow$  Proxy Sets Table).

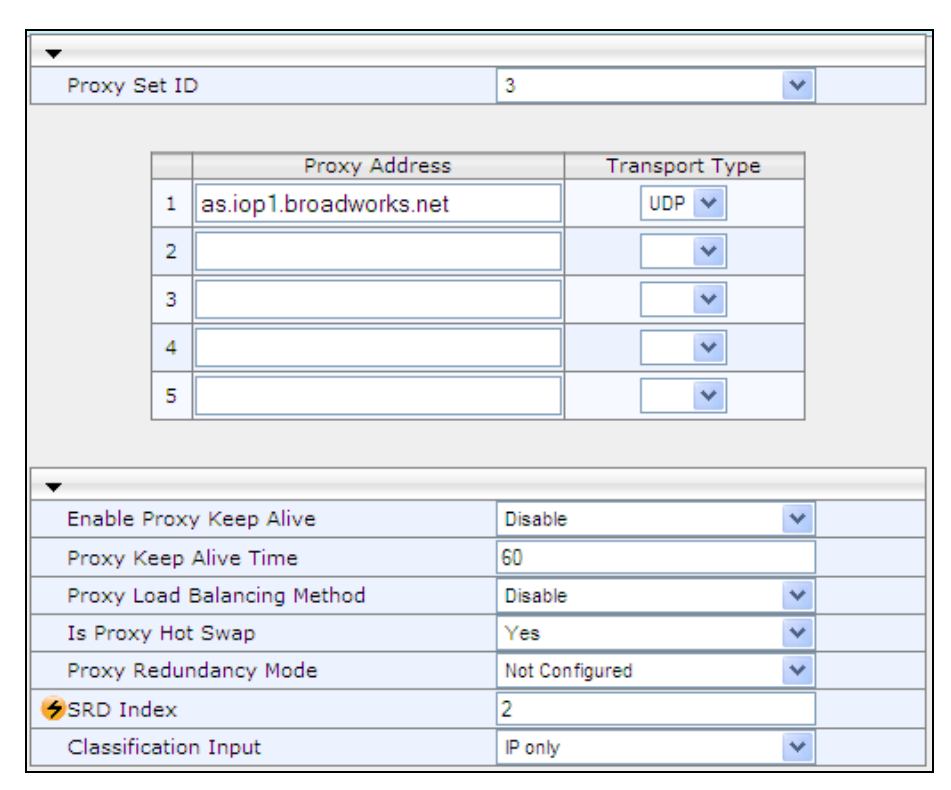

Figure 14 Proxy Sets Table 3

- 2) From the Proxy Set ID drop-down list, select "3".
- 3) Configure BroadWorks Application Server FQDN (for example, "as.iop1.broadworks.net").
- 4) From the Is Proxy Hot Swap drop-down list, select "Yes".
- 5) In the *SRD Index* field, enter "2" (this allows classification by the Proxy Set for this SRD ID in the IP Group, pertaining to the BroadWorks Network Server).

### 4.6 Step 6: Configuring IP Groups

This procedure describes how to create IP groups. Each IP group represents a SIP entity in the SBC's network. You need to create IP groups for the following entities:

- Enterprise LAN (that is, IP-PBX/IP Phones/Gateways)
- WAN to BroadWorks Network Server
- WAN to BroadWorks Application Server

To configure the IP Group Table for LAN Devices, use the following steps.

 Open the SIP Interface Table page (Configuration → VoIP → Control Network → IP Group Table).

| Common Gateway   | SBC        |          |          |
|------------------|------------|----------|----------|
| Index            | 1          |          |          |
| Туре             | Server     | •        |          |
| Description      | LAN-IP-PBX |          |          |
| Proxy Set ID     | 1          |          |          |
| SIP Group Name   |            |          |          |
| Contact User     |            |          |          |
| Local Host Name  |            |          |          |
| SRD              | 1          |          |          |
| Media Realm Name | LanRealm   |          |          |
| IP Profile ID    | 1          |          |          |
|                  |            | B Submit | × Cancel |

Figure 15 IP Group 1 for LAN Devices

- 2) On the *Common* tab, add a new entry with Index "1" (to represent the internal SIP peer).
- 3) From the Type drop-down list, select "Server".
- 4) In the *Description* field, add a name that will help to identify this as the internal group (for example, "LAN-IP-PBX").
- 5) From the *Media Realm* drop-down list, select "LanRealm" (to associate this IP Group with the LAN Media Realm).
- 6) In the *IP Profile ID* field, enter the number of an appropriated IP profile (for example, "1").

To configure the IP Group Table for BroadWorks Network Server, use the following steps.

 Open the SIP Interface Table page (Configuration → VoIP → Control Network → IP Group Table).

| Common Gateway   | SBC                    |          |
|------------------|------------------------|----------|
| Index            | 2                      |          |
| Туре             | Server 🗸               |          |
| Description      | BroadWorks NS          |          |
| Proxy Set ID     | 2                      |          |
| SIP Group Name   | as.iop1.broadworks.net |          |
| Contact User     |                        |          |
| Local Host Name  |                        |          |
| SRD              | 2                      |          |
| Media Realm Name | WanRealm               |          |
| IP Profile ID    | 2                      |          |
|                  | 🖶 Submit               | × Cancel |

Figure 16 IP Group 2 for BroadWorks Network Server

- 2) On the *Common* tab, add a new entry with Index "2" (to represent the internal SIP peer).
- 3) From the Type drop-down list, select "Server".
- 4) In the *Description* field, add a name that will help to identify this as the external group (for example, "BroadWorks Network Server").
- 5) From the *Proxy Set ID* drop-down list, select "2" (to associate this IP Group with Proxy Set 2).
- 6) In the *SIP Group Name* field, add the BroadWorks server name (for example, "as.iop1.broadworks.net").
- 7) From the *Media Real* drop-down list, select "WanRealm" (to associate this IP Group with the WAN Media Realm).
- 8) In the *IP Profile ID* field, enter the number of an appropriated IP profile (for example, "2").

To configure the IP Group Table for BroadWorks Application Server, use the following steps.

1) Open the SIP Interface Table page (Configuration  $\rightarrow$  VoIP  $\rightarrow$  Control Network  $\rightarrow$  IP Group Table).

| Common Gateway   | SBC           |        |          |
|------------------|---------------|--------|----------|
| Index            | 3             |        |          |
| Туре             | Server        | *      |          |
| Description      | BroadWorks AS |        |          |
| Proxy Set ID     | 3             |        |          |
| SIP Group Name   |               |        |          |
| Contact User     |               |        |          |
| Local Host Name  |               |        |          |
| SRD              | 2             |        |          |
| Media Realm Name | WanRealm      |        |          |
| IP Profile ID    | 2             |        |          |
|                  | 8             | Submit | × Cancel |

Figure 17 IP Group 2 for BroadWorks Application Server

- 2) On the *Common* tab, add a new entry with Index "3" (to represent the internal SIP peer).
- 3) From the Type drop-down list, select "Server".
- 4) In the *Description* field, add a name that will help to identify this as the external group (for example, "BroadWorks Application Server").
- 5) From the *Proxy Set ID* drop-down list, select "3" (to associate this IP Group with Proxy Set "3").
- 6) From the *Media Realm* drop-down list, select "WanRealm" (to associate this IP Group with the WAN Media Realm).
- 7) In the *IP Profile ID* field, enter the number of an appropriated IP profile (for example, "2").

### 4.7 Step 7: Configuring IP Profiles

This procedure describes how to create IP Profiles. IP Profiles provide high-level adaptation when the E-SBC interworks between different equipment and protocols, each of which may require different handling by the E-SBC. IP Profiles are used to assign special configuration settings for E-SBC handling of specific calls. For example, if specific IP calls require the use of the G.711 coder, you can configure an IP Profile with this coder and assign it to these calls. You need to create IP Profiles for the following entities:

- Enterprise LAN IP-PBX
- BroadWorks server

To configure an IP Profile for an Enterprise LAN IP-PBX, use the following steps.

- 1) Open the *IP Profile Settings* page (*Configuration tab* → *VoIP menu* → *Coders and Profiles submenu* → *IP Profile Settings*).
- 2) From the Profile ID drop-down list, select the IP Profile index (for example, "1").
- 3) In the *Profile Name* field, enter a name that allows you to easily identify the IP Profile (for example, "LAN-IP-PBX").

| <b>▼</b>                                   |                       |
|--------------------------------------------|-----------------------|
| Profile ID                                 | 1 🔹                   |
| Profile Name                               | LAN-IP-PBX            |
|                                            |                       |
| ▲ Common Parameters                        |                       |
| Gateway Parameters                         |                       |
| Fax Signaling Method                       | No Fax 🔻              |
| Play Ringback Tone to IP                   | Play 👻                |
| Enable Early Media                         | Disable 👻             |
| Copy Destination Number to Redirect Number | Disable 🔻             |
| Media Security Behavior                    | Preferable 👻          |
| CNG Detector Mode                          | Disable 👻             |
| Modems Transport Type                      | Enable Bypass 👻       |
| NSE Mode                                   | Disable 👻             |
| Number of Calls Limit                      | -1                    |
| Progress Indicator to IP                   | Not Configured 👻      |
| Profile Preference                         | 1 🔹                   |
| Coder Group                                | Default Coder Group 👻 |
| Remote RTP Base UDP Port                   | 0                     |
| First Tx DTMF Option                       | RFC 2833 👻            |
| Second Tx DTMF Option                      | ▼                     |
| Declare RFC 2833 in SDP                    | Yes 👻                 |

Figure 18 IP Profile 1 for LAN IP-PBX

- 4) Configure the parameters as required.
- 5) Click **Submit** to apply your changes.

To configure an IP Profile for a BroadWorks server:

- 1) Open the *IP Profile Settings* page (*Configuration tab* → *VoIP menu* → *Coders and Profiles submenu* → *IP Profile Settings*).
- 2) From the Profile ID drop-down list, select the IP Profile index (for example, "2").
- 3) In the *Profile Name* field, enter a name that allows you to easily identify the IP Profile (for example, "BSFT").
- 4) Configure the parameters as required.
  - If there is a requirement to remove the "Diversion" header, then choose the appropriate value for *Diversion Mode* parameter.
  - If there is a requirement to add the "P-Asserted Identity" header, then choose the "Add" value for *P-Asserted Identity* parameter.
  - If, for example, the remote device does not support REFER messages (as BroadSoft), then choose "Handle Locally" value for SBC Remote Refer Behavior parameter.
  - If there is a requirement to support early media, then choose the "supported" value for SBC Remote Early Media Support parameter.

For all parameter values, see the specific device configuration guide listed in the *References* section.

| • |                                  |                    |
|---|----------------------------------|--------------------|
|   | Profile ID                       | 2 🗸                |
|   | Profile Name                     | BSFT               |
|   |                                  |                    |
|   | Common Parameters                |                    |
|   |                                  |                    |
|   | Gateway Parameters               |                    |
| • | SBC                              |                    |
| - | Transcoding Mode                 | Only if Required 🔹 |
|   | Extension Coders Group ID        | None 🔻             |
|   | Allowed Coders Group ID          | None 🔻             |
|   | Allowed Coders Mode              | Restriction 💌      |
|   | Diversion Mode                   | Remove 🔻           |
|   | History Info Mode                | Don't Care 🔻       |
|   | Media Security Behavior          | As Is 👻            |
|   | RFC 2833 Behavior                | As Is 🔹            |
|   | Alternative DTMF Method          | Don't Care 🔹       |
|   | P-Asserted-Identity              | Add 👻              |
|   | SBC Fax Coders Group ID          | None 💌             |
|   | SBC Fax Behavior                 | 0                  |
|   | SBC Fax Offer Mode               | 0                  |
|   | SBC Fax Answer Mode              | 1                  |
|   | SBC Session Expires Mode         | Transparent 🔹      |
|   | SBC Remote Early Media RTP       | Immediate 👻        |
|   | SBC Remote Can Play Ringback     | Yes 🔻              |
|   | SBC Remote Supports RFC 3960     | Not Supported 💌    |
|   | SBC Multiple 18x Support         | supported 💌        |
|   | SBC Early Media Response Type    | Transparent 👻      |
|   | SBC Remote Update Support        | Supported 💌        |
|   | SBC Remote Re-Invite Support     | Supported 💌        |
|   | SBC Remote Refer Behavior        | Handle Locally 💌   |
|   | SBC Remote Early Media Support   | supported 💌        |
|   | SBC Remote 3xx Behavior          | Handle Locally 🔹   |
|   | SBC Remote Delayed Offer Support | Not Supported 💌    |
|   | SBC PRACK Mode                   | Transparent 💌      |
|   | SBC Enforce MKI Size             | do-not-enforce 💌   |

Figure 19 IP Profile 2 for BroadWorks Server

5) Click **Submit** to apply your changes.

### 4.8 Step 8: Configuring IP-to-IP Call Routing Rules

This procedure describes how to configure the IP-to-IP Routing Rules. This table defines rules for transferring SIP messages (for example, an INVITE), received at one IP interface, to another interface. The message is routed according to a rule whereby the configured input characteristics (for example, source IP Group) match those of the message. If the characteristics of an incoming message do not match the first rule in the table, then they are compared by the second rule, and so on until a matching rule is located. If no rule is matched, the message is rejected.

You need to add IP-to-IP routing rules for the following routing directions:

- Calls from the LAN side to the BroadWorks Network Server (3xx re-route case).
- Calls from the BroadWorks Application Server to the LAN side (3xx re-route case).
- REFER case calls from any side should be routed to the BroadWorks Application Server.
- Calls from the LAN side to the BroadWorks Network Server.
- Calls from the BroadWorks Application Server to the LAN side.
- The call routing rules use the IP Groups of these entities to denote the source and destination of the route.

| IP-to-IP Routing Table |                       |                                   |                     |              |                        |                 |                     |                            |                       |                     |
|------------------------|-----------------------|-----------------------------------|---------------------|--------------|------------------------|-----------------|---------------------|----------------------------|-----------------------|---------------------|
| Add -                  | Insert +              |                                   |                     |              |                        |                 |                     |                            |                       |                     |
| Index                  | Source IP<br>Group ID | Destination<br>Username<br>Prefix | Destination<br>Host | Request Type | ReRoute IP<br>Group ID | Call Trigger    | Destination<br>Type | Destination IP<br>Group ID | Destination<br>SRD ID | Destination<br>Port |
| 1                      | 1                     | *                                 | *                   | All          | -1                     | Зхх             | IP Group            | 3                          | 2                     | 0                   |
| 2                      | 3                     | *                                 | *                   | All          | -1                     | Зхх             | IP Group            | 1                          | 2                     | 0                   |
| 3                      | -1                    | *                                 | *                   | All          | -1                     | REFER           | IP Group            | 3                          | 2                     | 0                   |
| 4                      | 1                     | *                                 | *                   | All          | -1                     | Any             | IP Group            | 2                          | 2                     | 0                   |
| 5                      | 3                     | *                                 | *                   | All          | -1                     | Any             | IP Group            | 1                          | 1                     | 0                   |
|                        |                       |                                   | 14                  | e 🛹 Page 1   | of 1 🕞 ы Sh            | ow 10 🔻 records | s per page          |                            |                       | View 1 - 5 of 5     |

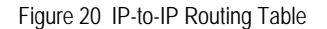

To route from an internal to an external (BroadWorks Application Server), IP Group (3xx re-route case), use the following steps.

- Open the *IP2IP Routing Table* page (Configuration → VoIP → SBC → Routing SBC → IP to IP Routing Table).
- 2) Click **Add** and add a rule for Index "1" to the table.

| Edit Record                 | ×               |
|-----------------------------|-----------------|
| Index                       | þ               |
| Source IP Group ID          | 1               |
| Source Username Prefix      | ź               |
| Source Host                 |                 |
| Destination Username Prefix | ×               |
| Destination Host            | *               |
| Request Type                | All             |
| Message Condition           | None 💙          |
| ReRoute IP Group ID         | -1              |
| Call Trigger                | Зхх 🗸           |
| Destination Type            | IP Group        |
| Destination IP Group ID     | 3               |
| Destination SRD ID          | 2               |
| Destination Address         | ż               |
| Destination Port            | 0               |
| Destination Transport Type  | ~               |
| Alternative Route Options   | Route Row 🗸     |
| Cost Group                  | None 🗸          |
|                             | Submit × Cancel |

Figure 21 Internal to External (BroadWorks Application Server) IP-to-IP Routing Configuration (3xx Case)

- 1) From the Source IP Group ID drop-down list, select "1".
- 2) From the *Call Trigger* drop-down list, select "3xx" (this allows re-route the request if it was triggered as a result of a SIP 3xx response).
- 3) From the Destination Type drop-down list, select "IP Group".
- 4) From the Destination IP Group ID drop-down list, select "3".
- 5) From the Destination SRD ID drop-down list, select "2".
- 6) Click Submit.

To route from an external (BroadWorks Application Server) to an internal IP Group (3xx re-route case), use the following steps.

1) Open the *IP2IP Routing Table* page (*Configuration*  $\rightarrow$  VoIP  $\rightarrow$  SBC  $\rightarrow$  Routing SBC  $\rightarrow$  *IP to IP Routing Table*).

| Edit Record                 | ×                 |
|-----------------------------|-------------------|
| Index                       | 2                 |
| Source IP Group ID          | 3                 |
| Source Username Prefix      | ż                 |
| Source Host                 | ż                 |
| Destination Username Prefix | ż                 |
| Destination Host            | ż                 |
| Request Type                | All               |
| Message Condition           | None 💙            |
| ReRoute IP Group ID         | -1                |
| Call Trigger                | Зхх 💌             |
| Destination Type            | IP Group 💙        |
| Destination IP Group ID     | 1                 |
| Destination SRD ID          | 2                 |
| Destination Address         |                   |
| Destination Port            | 0                 |
| Destination Transport Type  | ~                 |
| Alternative Route Options   | Route Row 💙       |
| Cost Group                  | None              |
|                             | 🗟 Submit 🗙 Cancel |

Figure 22 External (BroadWorks Application Server) to Internal IP-to-IP Routing Configuration (3xx Case)

- 2) Click Add and add a rule for Index "2" to the table.
- 3) From the Source IP Group ID drop-down list, select "3".
- 4) From the *Call Trigger* drop-down list, select "3xx" (this allows re-route the request if it was triggered as a result of a SIP 3xx response).
- 5) From the Destination Type drop-down list, select "IP Group".
- 6) From the Destination IP Group ID drop-down list, select "1".
- 7) From the Destination SRD ID drop-down list, select "2".
- 8) Click **Submit**.

To re-route REFER message from any IP Group, use the following steps.

 Open the IP2IP Routing Table page (Configuration → VoIP > SBC → Routing SBC → IP to IP Routing Table).

| Edit Record                 | ×                 |
|-----------------------------|-------------------|
| Index                       | β                 |
| Source IP Group ID          | -1                |
| Source Username Prefix      | *                 |
| Source Host                 | *                 |
| Destination Username Prefix | *                 |
| Destination Host            | *                 |
| Request Type                | All               |
| Message Condition           | None 👻            |
| ReRoute IP Group ID         | -1                |
| Call Trigger                | REFER -           |
| Destination Type            | IP Group 🔻        |
| Destination IP Group ID     | 3                 |
| Destination SRD ID          | 2 🗸               |
| Destination Address         |                   |
| Destination Port            | 0                 |
| Destination Transport Type  | <b></b>           |
| Alternative Route Options   | Route Row 🔻       |
| Cost Group                  | None 👻            |
|                             | 🖶 Submit 🗙 Cancel |

Figure 23 REFER Re-routing IP-to-IP Routing Configuration

- 2) Click Add and add a rule for Index "3" to the table.
- 3) From the Source IP Group ID drop-down list, select "-1".
- 4) From the Call Trigger drop-down list, select "REFER".
- 5) From the Destination Type drop-down list, select "IP Group".
- 6) From the Destination IP Group ID drop-down list, select "3".
- 7) From the Destination SRD ID drop-down list, select "2".
- 8) Click **Submit**.

To route from an internal to an external IP Group, use the following steps:

Open the IP2IP Routing Table page (Configuration → VoIP → SBC → Routing SBC → IP to IP Routing Table).

| Edit Record                 | ×               |
|-----------------------------|-----------------|
| Index                       | Ę.              |
| Source IP Group ID          | 1               |
| Source Username Prefix      | ź               |
| Source Host                 |                 |
| Destination Username Prefix | ź               |
| Destination Host            | ź               |
| Request Type                | All             |
| Message Condition           | None -          |
| ReRoute IP Group ID         | -1              |
| Call Trigger                | Any             |
| Destination Type            | IP Group 🔻      |
| Destination IP Group ID     | 2               |
| Destination SRD ID          | 2 🗸             |
| Destination Address         |                 |
| Destination Port            | 0               |
| Destination Transport Type  | <b></b>         |
| Alternative Route Options   | Route Row 👻     |
| Cost Group                  | None 🔻          |
|                             | Submit × Cancel |

Figure 24 Internal to External IP-to-IP Routing Configuration

- 2) Click Add and add a rule for Index "4" to the table.
- 3) From the Source IP Group ID drop-down list, select 1.
- 4) From the Destination Type drop-down list, select "IP Group".
- 5) From the Destination IP Group ID drop-down list, select "2".
- 6) From the Destination SRD ID drop-down list, select "2".
- 7) Click Submit.

To route from an external to an internal IP Group, use the following steps.

Open the IP2IP Routing Table page (Configuration → VoIP → SBC → Routing SBC → IP to IP Routing Table).

| Edit Record                 | ×               |
|-----------------------------|-----------------|
| Index                       | ۶<br>P          |
| Source IP Group ID          | 3               |
| Source Username Prefix      | *               |
| Source Host                 | *               |
| Destination Username Prefix | *               |
| Destination Host            | *               |
| Request Type                | All             |
| Message Condition           | None 👻          |
| ReRoute IP Group ID         | -1              |
| Call Trigger                | Any 👻           |
| Destination Type            | IP Group 👻      |
| Destination IP Group ID     | 1               |
| Destination SRD ID          | 1 •             |
| Destination Address         |                 |
| Destination Port            | 0               |
| Destination Transport Type  | <b>•</b>        |
| Alternative Route Options   | Route Row 👻     |
| Cost Group                  | None            |
|                             | Submit × Cancel |

Figure 25 External to Internal IP-to-IP Routing Configuration

- 2) Click Add and add a rule for Index "5" to the table.
- 3) From the Source IP Group ID drop-down list, select "3".
- 4) From the Destination Type drop-down list, select "IP Group".
- 5) From the Destination IP Group ID drop-down list, select "1".
- 6) From the Destination SRD ID drop-down list, select "1".
- 7) Click Submit.

#### 4.9 Step 9: Configuring General SIP Parameters

This procedure identifies the E-SBC Network Device configuration required to support the SIP General configuration.

#### 4.9.1 Configuring Registration Parameters

The following procedure shows how to configure the SIP Proxy and Registration. This configuration includes setting a DNS query for the BroadWorks Proxy Set.

To configure the SIP Proxy and Registration, use the following steps.

1) Open the Proxy & Registration page (Configuration  $\rightarrow$  VoIP  $\rightarrow$  SIP Definitions  $\rightarrow$  Proxy & Registration).

| DNS Query Type       | SRV | • |
|----------------------|-----|---|
| Proxy DNS Query Type | SRV | • |

Figure 26 Registration Parameters Screen

- 2) From the DNS Query Type drop-down list, select "SRV".
- 3) From the Proxy DNS Query Type drop-down list, select "SRV".

#### 4.9.2 Configuring Disconnect Parameters

The following describes how to configure the Disconnect and Answer Supervision.

To configure the Disconnect and Answer Supervision, use the following steps.

 Open the Advance Parameters page (Configuration tab → VoIP menu → SIP Definitions → Advance Parameters).

| - | Disconnect and Answer Supervision    |                        |  |  |
|---|--------------------------------------|------------------------|--|--|
|   | Disconnect on Broken Connection      | No                     |  |  |
|   | Broken Connection Timeout [100 msec] | 100                    |  |  |
| 4 | Disconnect Call on Silence Detection | No                     |  |  |
| 4 | Silence Detection Period [sec]       | 120                    |  |  |
| 9 | Silence Detection Method             | Voice/Energy Detectors |  |  |
|   | Enable Fax Re-Routing                | Disable                |  |  |

Figure 27 Disconnect Parameters Screen

2) From the Disconnect on Broken Connection drop-down list, select "No".

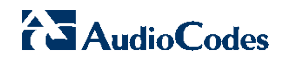

## Appendix A: Example E-SBC Configuration File

#### E-SBC Configuration File: M800-SBC.INI

NOTE: This is an example file and should only be used for reference.

```
;** Ini File **
:**********
;Board: Mediant 800 - MSBG
;Serial Number: 2542001
;Slot Number: 1
;Software Version: 6.60A.026.003
;DSP Software Version: 5014AE3_R_LD => 660.15
;Board IP Address: 10.15.17.100
;Board Subnet Mask: 255.255.0.0
;Board Default Gateway: 10.15.0.1
;Ram size: 368M Flash size: 64M
;Num of DSP Cores: 1 Num DSP Channels: 22
;Num of physical LAN ports: 12
;Profile: NONE
;Key features:;Board Type: Mediant 800 - MSBG ;Channel Type: RTP DspCh=30
IPMediaDspCh=30 ;Security: IPSEC MediaEncryption StrongEncryption
EncryptControlProtocol ; IP Media: Conf VoicePromptAnnounc(H248.9) CALEA
TrunkTesting POC ; PSTN FALLBACK Supported ; QOE features:
VoiceQualityMonitoring MediaEnhancement ;DSP Voice features: IpmDetector
RTCP-XR AMRPolicyManagement V150=30 ;E1Trunks=1 ;T1Trunks=1 ;Coders: G723
G729 G728 NETCODER GSM-FR GSM-EFR AMR EVRC-QCELP G727 ILBC EVRC-B AMR-WB
G722 EG711 MS_RTA_NB MS_RTA_WB SILK_NB SILK_WB SPEEX_NB SPEEX_WB ;PSTN
Protocols: IUA=1 ;Control Protocols: MGCP MEGACO H323 SIP TPNCP
SASurvivability SBC=30 MSFT CLI TRANSCODING=30 FEU=5 TestCall=5 ;Default
features:;Coders: G711 G726;
;----- Mediant-800 HW components-----
;
; Slot # : Module type : # of ports
;------
                                   _____
;
    1 : FALC56 : 1
     2 : Empty
;
     3 : Empty
;
;-----
              [SYSTEM Params]
SyslogServerIP = 10.15.17.200
EnableSyslog = 1
NTPServerIP = '0.0.0.0'
LDAPSEARCHDNSINPARALLEL = 0
[BSP Params]
PCMLawSelect = 3
[Analog Params]
```

```
[ControlProtocols Params]
AdminStateLockControl = 0
[MGCP Params]
[MEGACO Params]
EP_Num_0 = 0
EP_Num_1 = 1
EP_Num_2 = 1
EP_Num_3 = 0
EP_Num_4 = 0
[PSTN Params]
ClockMaster = 1
TerminationSide = 1
[SS7 Params]
[Voice Engine Params]
[WEB Params]
LogoWidth = '145'
HTTPSCipherString = 'RC4:EXP'
[SIP Params]
MEDIACHANNELS = 31
GWDEBUGLEVEL = 5
DISCONNECTONBROKENCONNECTION = 0
ISFAXUSED = 1
DNSOUERYTYPE = 1
PROXYDNSQUERYTYPE = 1
SIPSDPSESSIONOWNER = 'Audiocodes_SBC'
ENABLESBCAPPLICATION = 1
MSLDAPPRIMARYKEY = 'telephoneNumber'
ENABLEEARLY183 = 1
SBCREFERBEHAVIOR = 2
SBCEXTENSIONSPROVISIONINGMODE = 1
E911GATEWAY = 1
SBCFORKINGHANDLINGMODE = 1
[ PhysicalPortsTable ]
FORMAT PhysicalPortsTable_Index = PhysicalPortsTable_Port,
PhysicalPortsTable_Mode, PhysicalPortsTable_NativeVlan,
PhysicalPortsTable_SpeedDuplex, PhysicalPortsTable_PortDescription,
PhysicalPortsTable_GroupMember, PhysicalPortsTable_GroupStatus;
PhysicalPortsTable 0 = "GE_4_1", 1, 1, 4, "User Port #0", "GROUP_1",
"Active";
PhysicalPortsTable 1 = "GE_4_2", 1, 1, 4, "User Port #1", "GROUP_1",
"Redundant";
PhysicalPortsTable 2 = "GE_4_3", 1, 2, 4, "User Port #2", "GROUP_2",
"Active";
PhysicalPortsTable 3 = "GE_4_4", 1, 2, 4, "User Port #3", "GROUP_2",
"Redundant";
```

```
AudioCodes
```

```
PhysicalPortsTable 4 = "FE_5_1", 1, 1, 4, "User Port #4", "GROUP_3",
"Active";
PhysicalPortsTable 5 = "FE_5_2", 1, 1, 4, "User Port #5", "GROUP_3",
"Redundant";
PhysicalPortsTable 6 = "FE_5_3", 1, 1, 4, "User Port #6", "GROUP_4",
"Active";
PhysicalPortsTable 7 = "FE_5_4", 1, 1, 4, "User Port #7", "GROUP_4",
"Redundant";
PhysicalPortsTable 8 = "FE_5_5", 1, 1, 4, "User Port #8", "GROUP_5",
"Active";
PhysicalPortsTable 9 = "FE_5_6", 1, 1, 4, "User Port #9", "GROUP_5",
"Redundant";
PhysicalPortsTable 10 = "FE_5_7", 1, 1, 4, "User Port #10", "GROUP_6",
"Active";
PhysicalPortsTable 11 = "FE_5_8", 1, 1, 4, "User Port #11", "GROUP_6",
"Redundant";
[ \PhysicalPortsTable ]
[ EtherGroupTable ]
FORMAT EtherGroupTable_Index = EtherGroupTable_Group,
EtherGroupTable_Mode, EtherGroupTable_Member1, EtherGroupTable_Member2;
EtherGroupTable 0 = "GROUP_1", 2, GE_4_1, GE_4_2;
EtherGroupTable 1 = "GROUP_2", 2, GE_4_3, GE_4_4;
EtherGroupTable 2 = "GROUP_3", 2, FE_5_1, FE_5_2;
EtherGroupTable 3 = "GROUP_4", 2, FE_5_3, FE_5_4;
EtherGroupTable 4 = "GROUP_5", 2, FE_5_5, FE_5_6;
EtherGroupTable 5 = "GROUP_6", 2, FE_5_7, FE_5_8;
[ \EtherGroupTable ]
[ InterfaceTable ]
FORMAT InterfaceTable_Index = InterfaceTable_ApplicationTypes,
InterfaceTable_InterfaceMode, InterfaceTable_IPAddress,
InterfaceTable_PrefixLength, InterfaceTable_Gateway,
InterfaceTable_VlanID, InterfaceTable_InterfaceName,
InterfaceTable_PrimaryDNSServerIPAddress,
InterfaceTable_SecondaryDNSServerIPAddress,
InterfaceTable_UnderlyingInterface;
InterfaceTable 0 = 6, 10, 10.15.17.100, 16, 10.15.0.1, 1, "Voice",
10.1.1.11, 10.1.1.10, GROUP_1;
InterfaceTable 1 = 5, 10, 195.189.192.150, 25, 195.189.192.129, 2,
"WanBS", 80.179.52.100, 80.179.55.100, GROUP_2;
[ \InterfaceTable ]
[ CpMediaRealm ]
FORMAT CpMediaRealm_Index = CpMediaRealm_MediaRealmName,
CpMediaRealm_IPv4IF, CpMediaRealm_IPv6IF, CpMediaRealm_PortRangeStart,
CpMediaRealm_MediaSessionLeg, CpMediaRealm_PortRangeEnd,
CpMediaRealm_IsDefault;
CpMediaRealm 1 = "LanRealm", Voice, , 6000, 10, 6090, 1;
CpMediaRealm 2 = "WanRealm", WanBS, , 7000, 10, 7090, 0;
[ \CpMediaRealm ]
```

```
[ SRD ]
FORMAT SRD Index = SRD Name, SRD MediaRealm, SRD IntraSRDMediaAnchoring,
SRD_BlockUnRegUsers, SRD_MaxNumOfRegUsers,
SRD_EnableUnAuthenticatedRegistrations;
SRD 1 = "LanSRD", "LanRealm", 0, 0, -1, 1;
SRD 2 = "WanSRD", "WanRealm", 0, 0, -1, 1;
[\SRD]
[ ProxyIp ]
FORMAT ProxyIp_Index = ProxyIp_IpAddress, ProxyIp_TransportType,
ProxyIp_ProxySetId;
ProxyIp 0 = "ns.iopl.broadworks.net", 0, 2;
ProxyIp 1 = "10.15.2.12", -1, 1;
ProxyIp 2 = "as.iop1.broadworks.net", 0, 3;
[\ProxyIp]
[ IpProfile ]
FORMAT IpProfile Index = IpProfile ProfileName, IpProfile IpPreference,
IpProfile_CodersGroupID, IpProfile_IsFaxUsed,
IpProfile_JitterBufMinDelay, IpProfile_JitterBufOptFactor,
IpProfile_IPDiffServ, IpProfile_SigIPDiffServ, IpProfile_SCE,
IpProfile_RTPRedundancyDepth, IpProfile_RemoteBaseUDPPort,
IpProfile_CNGmode, IpProfile_VxxTransportType, IpProfile_NSEMode,
IpProfile_IsDTMFUsed, IpProfile_PlayRBTone2IP,
IpProfile EnableEarlyMedia, IpProfile ProgressIndicator2IP,
IpProfile_EnableEchoCanceller, IpProfile_CopyDest2RedirectNumber,
IpProfile_MediaSecurityBehaviour, IpProfile_CallLimit,
IpProfile_DisconnectOnBrokenConnection, IpProfile_FirstTxDtmfOption,
IpProfile_SecondTxDtmfOption, IpProfile_RxDTMFOption,
IpProfile_EnableHold, IpProfile_InputGain, IpProfile_VoiceVolume,
IpProfile_AddIEInSetup, IpProfile_SBCExtensionCodersGroupID,
IpProfile MediaIPVersionPreference, IpProfile TranscodingMode,
IpProfile SBCAllowedCodersGroupID, IpProfile SBCAllowedCodersMode,
IpProfile_SBCMediaSecurityBehaviour, IpProfile_SBCRFC2833Behavior,
IpProfile_SBCAlternativeDTMFMethod, IpProfile_SBCAssertIdentity,
IpProfile_AMDSensitivityParameterSuit, IpProfile_AMDSensitivityLevel,
IpProfile_AMDMaxGreetingTime, IpProfile_AMDMaxPostSilenceGreetingTime,
IpProfile_SBCDiversionMode, IpProfile_SBCHistoryInfoMode,
IpProfile_EnableQSIGTunneling, IpProfile_SBCFaxCodersGroupID,
IpProfile_SBCFaxBehavior, IpProfile_SBCFaxOfferMode,
IpProfile_SBCFaxAnswerMode, IpProfile_SbcPrackMode,
IpProfile_SBCSessionExpiresMode, IpProfile_SBCRemoteUpdateSupport,
IpProfile_SBCRemoteReinviteSupport,
IpProfile_SBCRemoteDelayedOfferSupport, IpProfile_SBCRemoteReferBehavior,
IpProfile_SBCRemote3xxBehavior, IpProfile_SBCRemoteMultiple18xSupport,
IpProfile SBCRemoteEarlyMediaResponseType,
IpProfile SBCRemoteEarlyMediaSupport, IpProfile EnableSymmetricMKI,
IpProfile_MKISize, IpProfile_SBCEnforceMKISize,
IpProfile_SBCRemoteEarlyMediaRTP, IpProfile_SBCRemoteSupportsRFC3960,
IpProfile_SBCRemoteCanPlayRingback, IpProfile_EnableEarly183,
IpProfile_EarlyAnswerTimeout, IpProfile_SBC2833DTMFPayloadType,
IpProfile SBCUserRegistrationTime, IpProfile ResetSRTPStateUponRekey;
IpProfile 1 = "LAN-IP-PBX", 1, 0, 0, 10, 10, 46, 40, 0, 0, 0, 0, 2, 0, 0,
1, 0, -1, 1, 0, 0, -1, 0, 4, -1, 1, 1, 0, 0, "", -1, 0, 0, -1, 0, 0, 0,
0, 0, 0, 8, 300, 400, 0, 0, 0, -1, 0, 0, 1, 3, 0, 2, 2, 1, 2, 2, 1, 0, 1,
0, 0, 0, 0, 0, 0, 1, 1, 0, 0, -1, 0;
```

```
IpProfile 2 = "BSFT", 1, 0, 0, 10, 10, 46, 40, 0, 0, 0, 0, 2, 0, 0, 0, 0,
-1, 1, 0, 0, -1, 0, 4, -1, 1, 1, 0, 0, "", -1, 0, 0, -1, 0, 0, 0, 0, 1,
0, 8, 300, 400, 2, 0, 0, -1, 0, 0, 1, 3, 0, 2, 2, 0, 3, 2, 1, 0, 1, 0, 0,
0, 0, 0, 1, 1, 0, 0, -1, 0;
[ \IpProfile ]
[ ProxySet ]
FORMAT ProxySet_Index = ProxySet_EnableProxyKeepAlive,
ProxySet_ProxyKeepAliveTime, ProxySet_ProxyLoadBalancingMethod,
ProxySet IsProxyHotSwap, ProxySet_SRD, ProxySet_ClassificationInput,
ProxySet_ProxyRedundancyMode;
ProxySet 0 = 0, 60, 0, 0, 0, 0, -1;
ProxySet 1 = 0, 60, 0, 0, 1, 0, -1;
ProxySet 2 = 0, 30, 0, 1, 2, 0, 0;
ProxySet 3 = 0, 60, 0, 1, 2, 0, -1;
[ \ProxySet ]
[ IPGroup ]
FORMAT IPGroup_Index = IPGroup_Type, IPGroup_Description,
IPGroup_ProxySetId, IPGroup_SIPGroupName, IPGroup_ContactUser,
IPGroup_EnableSurvivability, IPGroup_ServingIPGroup,
IPGroup_SipReRoutingMode, IPGroup_AlwaysUseRouteTable,
IPGroup_RoutingMode, IPGroup_SRD, IPGroup_MediaRealm,
IPGroup_ClassifyByProxySet, IPGroup_ProfileId, IPGroup_MaxNumOfRegUsers,
IPGroup InboundManSet, IPGroup OutboundManSet, IPGroup RegistrationMode,
IPGroup_AuthenticationMode, IPGroup_MethodList,
IPGroup_EnableSBCClientForking, IPGroup_SourceUriInput,
IPGroup_DestUriInput, IPGroup_ContactName;
IPGroup 1 = 0, "LAN-IP-PBX", 1, "", "", 0, -1, -1, 0, -1, 1, "LanRealm",
1, 1, -1, -1, -1, 0, 0, "", 0, -1, -1, "";
IPGroup 2 = 0, "BroadWorks NS", 2, "as.iopl.broadworks.net", "", 0, -1, -
1, 0, -1, 2, "WanRealm", 1, 2, -1, -1, 1, 0, 0, "", 0, -1, -1, "";
IPGroup 3 = 0, "BroadWorks AS", 3, "", "", 0, -1, -1, 0, -1, 2,
"WanRealm", 1, 2, -1, -1, 1, 0, 0, "", 0, -1, -1, "";
[ \IPGroup ]
[ IP2IPRouting ]
FORMAT IP2IPRouting Index = IP2IPRouting SrcIPGroupID,
IP2IPRouting_SrcUsernamePrefix, IP2IPRouting_SrcHost,
IP2IPRouting_DestUsernamePrefix, IP2IPRouting_DestHost,
IP2IPRouting_RequestType, IP2IPRouting_MessageCondition,
IP2IPRouting_ReRouteIPGroupID, IP2IPRouting_Trigger,
IP2IPRouting_DestType, IP2IPRouting_DestIPGroupID,
IP2IPRouting_DestSRDID, IP2IPRouting_DestAddress, IP2IPRouting_DestPort,
IP2IPRouting DestTransportType, IP2IPRouting AltRouteOptions,
IP2IPRouting_CostGroup;
IP2IPRouting 1 = 1, "*", "", "*", "*", 0, , -1, 1, 0, 3, 2, "*", 0, -1,
0, ;
IP2IPRouting 2 = 3, "*", "*", "*", "*", 0, , -1, 1, 0, 1, 2, "", 0, -1,
0. ;
IP2IPRouting 3 = -1, "*", "*", "*", "*", 0, , -1, 2, 0, 3, 2, "", 0, -1,
0, ;
IP2IPRouting 4 = 1, "*", "*", "*", 0, , -1, 0, 0, 2, 2, "", 0, -1, 0,
```

```
IP2IPRouting 5 = 3, "*", "*", "*", "*", 0, , -1, 0, 0, 1, 1, "", 0, -1,
0, ;
[ \IP2IPRouting ]
[ SIPInterface ]
FORMAT SIPInterface_Index = SIPInterface_NetworkInterface,
SIPInterface ApplicationType, SIPInterface UDPPort, SIPInterface TCPPort,
SIPInterface_TLSPort, SIPInterface_SRD, SIPInterface_MessagePolicy,
SIPInterface_TLSMutualAuthentication, SIPInterface_TCPKeepaliveEnable;
SIPInterface 1 = "Voice", 2, 5060, 5060, 5061, 1, , -1, 0;
SIPInterface 2 = "WanBS", 2, 5060, 5060, 5061, 2, , -1, 0;
[ \SIPInterface ]
[ CodersGroup0 ]
FORMAT CodersGroup0_Index = CodersGroup0_Name, CodersGroup0_pTime,
CodersGroup0_rate, CodersGroup0_PayloadType, CodersGroup0_Sce;
CodersGroup0 0 = "g711Alaw64k", 20, 255, -1, 0;
[ \CodersGroup0 ]
[ RoutingRuleGroups ]
FORMAT RoutingRuleGroups_Index = RoutingRuleGroups_LCREnable,
RoutingRuleGroups_LCRAverageCallLength, RoutingRuleGroups_LCRDefaultCost;
RoutingRuleGroups 0 = 0, 0, 1;
[ \RoutingRuleGroups ]
[ ResourcePriorityNetworkDomains ]
FORMAT ResourcePriorityNetworkDomains_Index =
ResourcePriorityNetworkDomains_Name,
ResourcePriorityNetworkDomains_Ip2TelInterworking;
ResourcePriorityNetworkDomains 1 = "dsn", 0;
ResourcePriorityNetworkDomains 2 = "dod", 0;
ResourcePriorityNetworkDomains 3 = "drsn", 0;
ResourcePriorityNetworkDomains 5 = "uc", 1;
ResourcePriorityNetworkDomains 7 = "cuc", 0;
[ \ResourcePriorityNetworkDomains ]
```

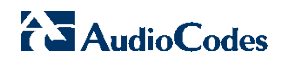

#### References

- [1] AudioCodes Ltd. 2012. *LTRT-10272 Mediant 800 Gateway & E-SBC User's Manual,* Version 6.6. Available from AudioCodes at <u>http://www.audiocodes.com/e-sbc</u>.
- [2] AudioCodes Ltd. 2012. *LTRT-10290 Mediant 850 MSBG E-SBC User's Manual*, Version 6.6. Available from AudioCodes at <u>http://www.audiocodes.com/e-sbc</u>.
- [3] AudioCodes Ltd. 2012. *LTRT-27022 Mediant 1000B Gateway & E-SBC User's Manual,* Version 6.6. Available from AudioCodes at <u>http://www.audiocodes.com/e-sbc</u>.
- [4] AudioCodes Ltd. 2012. LTRT-89714 Mediant 3000 E-SBC User's Manual, Version 6.6. Available from AudioCodes at <u>http://www.audiocodes.com/e-sbc</u>.
- [5] AudioCodes Ltd. 2012. LTRT-41531 Mediant 4000 E-SBC User's Manual, Version 6.6. Available from AudioCodes at <u>http://www.audiocodes.com/e-sbc</u>.
- [6] BroadSoft, Inc. 2012. *BroadWorks Redundancy Guide, Release 18.0.* Available from BroadSoft at <u>xchange.broadsoft.com</u>.
- [7] BroadSoft, Inc. 2012. *BroadWorks Network Device Interoperability Test Plan, Release* 18.0. Available from BroadSoft at <u>xchange.broadsoft.com</u>.